## 2014 年专业技术资格申报系统操作指南

一、广东工业大学专业技术资格申报系统

申报人使用广东工业大学专业技术资格申报系统进行网上申报并生成《广东工业大学专业技术资格推荐表》

(http://hr.gdut.edu.cn:8080/reportsys/login.jsp)。

(一) 网上申报流程

申报人登录→个人基本信息录入→人事处审核、返回审 核意见→个人申报信息录入→单位审核、填写推荐意见→人 事处审核→申报人下载 PDF 文档→表格 A3 纸打印。

(二)系统登录方式为个人的职工号和密码登录,初始 默认密码为个人出生日期的8位数字。

(三)申报系列:高等学校教师(含科研)、实验技术等。

(四)送审评委会、学科组严格按照各系列评委会下设的学科、专业组填写,如申报高等学校教师、科研、实验技术系列资格的专业技术人员,学校有评审权学科的须填写广东工业大学教师高(中)级专业技术资格评审权学科的填写广东省高等学校教师高级专业技术资格第一评审委员会或广东省高等学校教师中级专业技术资格评审委员会。

(五)申报属性:正常申报(评审)、考核认定。

1

(六)岗位类别

教学、科研指专任教师(含辅导员)、科研人员,非教学、科研指教辅及其他专业技术人员。

(七) E-mail: 填写常用的电子邮箱。

二、省教师专业技术资格申报系统

(一)申报人须使用省教师专业技术资格申报系统进行
网上申报并生成相关表格
(http://rsc.gdhed.edu.cn/Login.aspx)。

1.在登录系统之前须将屏幕分辨率设为1024\*768像素, 关闭广告拦截功能。

2.选择登录方式:申报人,登录用户和登录密码一致,如11845\*\*\*(用户名和登录密码已发到申报人所在单位的电子邮箱)。

3. 申报系统操作指南请阅读系统在线帮助功能。

(二)申报学校没有评审权学科(专业)的申报人还须使用省教师专业技术资格评审系统(2014-个人职称申报)
进行网上申报
(http://202.116.224.37/gdhed\_gzpd/2014/sbreglogin.

评审系统的帐号和密码等学校推荐结果公布后另行通 知。

2